# AKTUALISIEREN DER SOFTWARE IHRES FERNSE-HERS

Philips arbeitet kontinuierlich an der Verbesserung seiner Produkte. Um sicherzustellen, dass Ihr Fernseher über die neuesten Funktionen und Fehlerbehebungen verfügt, empfehlen wir dringend, dass Sie Ihren Fernseher mit der neuesten Software aktualisieren. Software-Aktualisierungen erhalten Sie von Ihrem Händler oder unter www.philips. com/support.

## Was wird benötigt?

Vor der Aktualisierung der Software Ihres Fernsehers ist Folgendes bereitzustellen:

- Ein leeres USB-Flash-Laufwerk mit mindestens 256 MB freiem Speicherplatz. Das USB-Flash-Laufwerk muss FAToder MS-DOS-formatiert sein und der Schreibschutz muss deaktiviert sein. Verwenden Sie für die Aktualisierung der Software keine USB-Festplatte.
- Ein PC mit Internetzugang.
- Ein Computer mit einem Datei-Archivierungsprogramm, das das ZIP-Format unterstützt (z. B. WinZip® für Microsoft® Windows® oder Stufflt® für Macintosh®).

#### Formatieren Ihres USB-Flash-Laufwerks unter Microsoft Windows 7®

#### Hinweis

- Die folgenden Schritte können für andere Versionen von Windows abweichen. Wenden Sie sich bei Fragen an den Kundendienst von Microsoft Windows.
- 1 Verbinden Sie das USB-Flash-Laufwerk mit einem USB-Anschluss Ihres Computers.
- 2 Klicken Sie auf [Computer].
- 3 Klicken Sie mit der rechten Maustaste auf das Symbol des USB-Flash-Laufwerks. Klicken Sie dann auf [Formatieren...].
  - ➡ Ein Fenster zur [Formatierung] wird angezeigt.
- 4 Klicken Sie auf das Feld unter [Dateisystem:] und wählen Sie [FAT32].
- 5 Klicken Sie auf [Starten] und dann auf [OK], um die Formatierung zu bestätigen.

### Formatieren Ihres USB-Flash-Laufwerks unter Macintosh OS X®

- 1 Verbinden Sie das USB-Flash-Laufwerk mit einem USB-Anschluss Ihres Computers.
- 2 Öffnen Sie das Programm [Festplatten-Dienstprogramm] unter [Programme] > [Dienstprogramme].
- 3 Wählen Sie aus der Liste der mit Ihrem Computer verbundenen Laufwerke das USB-Flash-Laufwerk aus.
- 4 Klicken Sie unter [Volume formatieren] auf [MS-DOS (FAT)].
- 5 Klicken Sie auf **[Löschen]** und dann erneut auf **[Löschen]**, um die Formatierung zu bestätigen.

## SCHRITT 1: ERMITTELN DER AKTUELLEN VERSION DER SOFTWARE IHRES FERNSEHERS

Falls die Version Ihrer Software mit der aktuellsten verfügbaren Aktualisierung auf www. philips.com/support identisch ist, müssen Sie die Software Ihres Fernsehers nicht aktualisieren.

#### So ermitteln Sie die Version der Software Ihres Fernsehers:

- 1 Drücken Sie A auf der Fernbedienung.
- 2 Wählen Sie [Konfiguration] > [Softwareeinstell.] > [Aktuelle Software -Informationen], und drücken Sie anschließend OK.
  - → Die Version der aktuellen Software wird angezeigt.

#### Achtung

 Installieren Sie keine ältere Software-Version als die aktuelle Version, die auf Ihrem Produkt installiert ist.TP Vision übernimmt keine Verantwortung für Probleme, die durch ein Software-Downgrade verursacht wurden.

## SCHRITT 2: HERUNTERLADEN DER NEUESTEN SOFTWARE

### Herunterladen mit Microsoft Internet Explorer®

- 1 Verbinden Sie das USB-Flash-Laufwerk mit einem USB-Anschluss Ihres Computers.
- 2 Starten Sie Internet Explorer auf Ihrem Computer und öffnen Sie die Seite www. philips.com/support.

- 3 Geben Sie Ihren Fernseher an und suchen Sie die Software und die Treiber für Ihr Gerät. Die Aktualisierung für die Software ist als komprimierte Datei (\*.zip) verfügbar.
- 4 Wenn die Software-Version neuer als die Version auf Ihrem Fernseher ist, klicken Sie auf den Link für die Software-Aktualisierung.
- 5 Nehmen Sie die Lizenzvereinbarung an und laden Sie die ZIP-Datei auf Ihr USB-Flash-Laufwerk herunter.

Hinweis: Einige Browser wie Mozilla® Firefox® oder Google® Chrome® laden die ZIP-Datei eventuell direkt auf Ihren Computer herunter. Falls das der Fall ist, kopieren Sie die Datei auf Ihr USB-Flash-Laufwerk.

- 6 Extrahieren Sie mit einem Archivierungsprogramm die Datei autorun. upg aus der heruntergeladenen ZIP-Datei. Kopieren oder verschieben Sie die extrahierte Datei nicht in einen Ordner.
- 7 Werfen Sie das USB-Flash-Laufwerk aus und trennen Sie es von Ihrem Computer.

## Herunterladen mit Macintosh Safari®

- 1 Verbinden Sie das USB-Flash-Laufwerk mit einem USB-Anschluss Ihres Computers.
- 2 Starten Sie Safari auf Ihrem Computer und öffnen Sie die Seite www.philips.com/ support.
- 3 Geben Sie Ihren Fernseher an und suchen Sie die Software und die Treiber für Ihr Gerät. Die Aktualisierung für die Software ist als komprimierte Datei (\*.zip) verfügbar.
- 4 Wenn die Software-Version neuer als die Version auf Ihrem Fernseher ist, klicken Sie auf den Link für die Software-Aktualisierung.
- 5 Nehmen Sie die Lizenzvereinbarung an und laden Sie die ZIP-Datei auf Ihren Computer herunter. Nach dem Herunterladen wird die Datei autorun.upg

automatisch aus der ZIP-Datei auf Ihren Computer extrahiert.

- 6 Kopieren Sie die Datei autorun.upg auf das USB-Flash-Laufwerk. Kopieren oder verschieben Sie die extrahierte Datei nicht in einen Ordner.
- 7 Werfen Sie das USB-Flash-Laufwerk aus und trennen Sie es von Ihrem Computer.

## SCHRITT 3: AKTUALISIEREN DER SOFTWARE DES FERNSEHERS

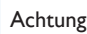

- Schalten Sie den Fernseher nicht aus und entfernen Sie das USB-Flash-Laufwerk nicht, während die Software aktualisiert wird.
- Wenn während des Aktualisierungsvorgangs ein Stromausfall auftritt, darf das USB-Flash-Laufwerk nicht vom Fernseher getrennt werden. Sobald die Stromversorgung wiederhergestellt ist, wird die Aktualisierung fortgesetzt.
- Wenn während des Aktualisierungsvorgangs ein Fehler auftritt, starten Sie die Aktualisierung erneut. Kontaktieren Sie das Philips Kundendienstzentrum, falls der Fehler erneut auftritt.
- 1 Trennen Sie alle USB-Geräte (z. B. Wi-Fi-Adapter) vom Fernseher und schalten Sie ihn dann ein.
- 2 Verbinden Sie das USB-Flashlaufwerk mit einem USB-Anschluss am Fernseher.
- 3 Die Softwareaktualisierung startet automatisch. Die Aktualisierung ist vollständig, wenn eine Benachrichtigung auf Bildschirm erscheint.
- 4 Bevor Sie den Fernseher neu starten, trennen Sie das USB-Flash-Laufwerk vom Fernseher.
- 5 Drücken Sie auf der Fernbedienung Δ drücken Sie Δ nicht mehr als einmal.
- 6 Der Fernseher schaltet sich aus und dann wieder ein. Das Upgrade ist abgeschlossen.

7 Um zu vermeiden, dass die Software des Fernsehers versehentlich aktualisiert wird, schließen Sie das USB-Flashlaufwerk erneut an Ihren Computer an, und löschen Sie autorun.upg.